#### ФЕДЕРАЛЬНОЕ ГОСУДАРСТВЕННОЕ БЮДЖЕТНОЕ ОБРАЗОВАТЕЛЬНОЕ УЧРЕЖДЕНИЕ

#### ДОПОЛНИТЕЛЬНОГО ПРОФЕССИОНАЛЬНОГО ОБРАЗОВАНИЯ

#### «ИНСТИТУТ РАЗВИТИЯ ПРОФЕССИОНАЛЬНОГО ОБРАЗОВАНИЯ»

#### (ФГБОУ ДПО ИРПО)

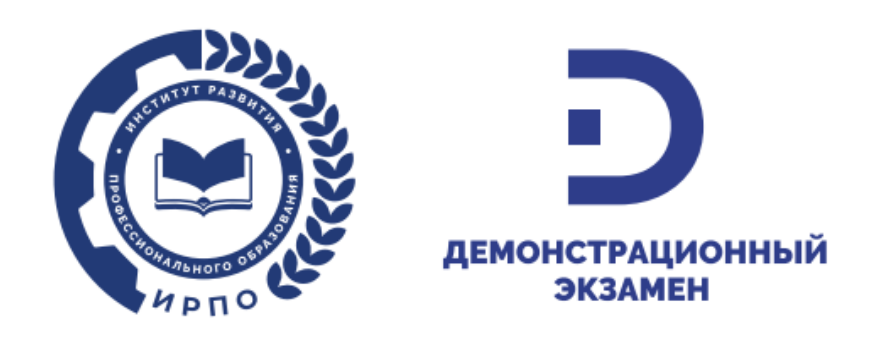

# Инструкция

# по согласованию форм сбора сведений о демонстрационных экзаменах в системе сбора и синхронизации ресурсов для исполнительных органов субъектов Российской Федерации, осуществляющих государственное управление в сфере образования (ред. от 23.12.2024)

Москва, 2024

### Оглавление

| 1   | Общие сведения                                                   |
|-----|------------------------------------------------------------------|
| 2   | Вход в Систему сбора и синхронизации ресурсов                    |
| 3   | Контроль заполнения образовательными организациями формы сбора   |
| све | дений о демонстрационных экзаменах5                              |
| 4   | Согласование формы сбора сведений о демонстрационных экзаменах   |
| обр | разовательной организации7                                       |
| 5   | Структура формы сбора сведений о демонстрационных экзаменах9     |
| 6   | Направление письма о результатах заполнения и согласования формы |
| сбс | ра сведений о демонстрационных экзаменах11                       |
| 7   | Вопросы по работе с Системой сбора и синхронизации ресурсов 12   |
| Пр  | иложение 1                                                       |
| Пр  | иложение 2                                                       |

#### 1 Общие сведения

Предоставление сведений о демонстрационных экзаменах осуществляется на основании письма Министерства просвещения Российской Федерации с использованием системы сбора и синхронизации ресурсов (далее – Система сбора данных).

Сбор, обработка и поддержка заполнения форм сбора сведений о проведении демонстрационного экзамена (далее – форма сбора сведений о ДЭ) в Системе сбора данных осуществляется федеральным государственным бюджетным образовательным учреждением дополнительного профессионального образования «Институт развития профессионального образования» (далее – ФГБОУ ДПО ИРПО).

В рамках указанного сбора исполнительной орган субъекта Российской Федерации, осуществляющий государственное управление в сфере образования (далее – РОИВ), организует заполнение образовательными организациями форм сбора сведений о ДЭ при необходимости через региональных координаторов демонстрационного экзамена и осуществляет согласование указанных данных в форме сбора сведений о ДЭ в Системе сбора данных.

Учетная запись РОИВ для доступа к Системе сбора данных была предоставлена ранее в рамках других сборов.

В случае проблем с учетной записью РОИВ необходимо направить письмо в Службу технической поддержки на адрес электронной почты: monitoring@firpo.ru.

Примечание: форма сбора сведений о ДЭ сформирована по данным из графика проведения демонстрационного экзамена Цифровой платформы демонстрационного экзамена для соответствующего отчетного периода по демонстрационным экзаменам, прошедшим в рамках государственной итоговой аттестации и промежуточной аттестации по образовательным программам среднего профессионального образования.

#### 2 Вход в Систему сбора и синхронизации ресурсов

Для входа в Систему сбора данных следует открыть веб браузер и открыть страницу по адресу: <u>https://data.firpo.ru</u>.

4

Примечание: при работе рекомендуется использовать последние версии веб браузеров: Яндекс.Браузер и Chrome.

В открывшейся странице введите учетные данные РОИВ (Рисунок 1).

| Министерство просвещения<br>профессионального образования |                                                                                          |
|-----------------------------------------------------------|------------------------------------------------------------------------------------------|
| СИСТЕМА СБОРА<br>И СИНХРОНИЗАЦИИ РЕСУРСОВ                 | Добро пожаловать!                                                                        |
|                                                           | Авторизуйтесь в системе<br>Логин<br>Введите ваш логин                                    |
|                                                           | Пароль<br>Введите ваш пароль Ø<br>Забыли пароль? Нажмите <u>здесь</u> для восстановления |
|                                                           | Войти<br>Не зарегистрированы? Нажмите <u>здесь д</u> ля регистрации                      |

Рисунок 1. Окно входа в Систему сбора данных

В случае ввода правильных учетных данных откроется личный кабинет РОИВ (Рисунок 2).

| 🙆 Респу                   | блика Алтай 🛱 Проект                            | ых                                                                      |                                                             |                             |                | 4               |  |  |  |
|---------------------------|-------------------------------------------------|-------------------------------------------------------------------------|-------------------------------------------------------------|-----------------------------|----------------|-----------------|--|--|--|
| Актуал                    | Актуальные формы сбора                          |                                                                         |                                                             |                             |                |                 |  |  |  |
| Сведен<br>демонст<br>году | ния о проведении<br>грационного экзамена в 2024 | Сбор сведений о<br>проведении демонстрационного<br>экзамена в 2024 году | О планировании<br>демонстрационного экзамена в 2025<br>году |                             |                |                 |  |  |  |
|                           |                                                 |                                                                         | < Hasag 1 Brepeg >                                          |                             |                |                 |  |  |  |
| Все пр                    | оекты                                           |                                                                         |                                                             | О, Поиск по ключевым словам |                |                 |  |  |  |
| ID                        | Наименование                                    |                                                                         |                                                             | Изменен                     | Дата окончания | Статус          |  |  |  |
| 5720                      | Сведения о проведении демонстр                  | рационного экзамена в 2024 году                                         |                                                             | 18.09.2024                  | 31.10.2024     | На согласовании |  |  |  |
| 12464                     | О планировании демонстрационн                   | юго экзамена в 2025 году                                                | 05.09.2024                                                  | 15.10.2024                  | В работе       |                 |  |  |  |
| 6016                      | Сбор сведений о проведении дем                  | ионстрационного экзамена в 2024 году                                    | 29.08.2024                                                  | 25.09.2024                  | В работе       |                 |  |  |  |
|                           |                                                 |                                                                         | < Hasag 1 Brepeg >                                          |                             |                |                 |  |  |  |

Рисунок 2. Личный кабинет РОИВ в Системе сбора данных

# **3** Контроль заполнения образовательными организациями формы сбора сведений о демонстрационных экзаменах

В личном кабинете РОИВ Системы сбора данных осуществляется контроль заполнения форм сбора сведений о ДЭ образовательными организациями, которым была направлена форма сбора сведений о ДЭ.

Для просмотра статусов заполнения образовательными организациями форм сбора сведений о ДЭ выполните действия:

1) перейдите на вкладку «Управление проектами» выбрав в выпадающем меню пункт «Управление проектами» (Рисунок 3);

| Проекты >                                                |                          |                                                         | <ul><li>♦</li></ul> |
|----------------------------------------------------------|--------------------------|---------------------------------------------------------|---------------------|
| Актуальные формы сбора                                   | MA .                     |                                                         |                     |
| <b>Приёмная кампания</b><br>2024-2025 года               | <b>Мониторинг</b><br>упк | Информация о КЦП за<br>счет средств бюджета субъекта РФ |                     |
| О планировании<br>демонстрационного экзамена в 2025 году |                          |                                                         |                     |
|                                                          | < Hasag 1 Bnepeg >       |                                                         |                     |

Рисунок 3. Пункт меню «Управление проектами»

2) в открывшемся окне выберите проект «Сведения о проведении демонстрационного экзамена (сентябрь-декабрь 2024 г.)» (Рисунок 4);

| 💮 Гроекты ~                                                                       | A [·               |
|-----------------------------------------------------------------------------------|--------------------|
| Управление проектами                                                              | Отображать по: 1 🗸 |
| Саедения о проводении<br>демонстрационного экзамена (сентябрь-<br>декабрь 2024г.) |                    |
|                                                                                   |                    |

Рисунок 4. Проект «Сведения о проведении демонстрационного экзамена (сентябрь-декабрь 2024 г.)»

 в отобразившемся перечне активных проектов выберите проект «Сведения о проведении демонстрационного экзамена (сентябрь-декабрь 2024 г.)» (Рисунок 5);

| 0                       | 🖨 Проекты 🗸                                     |                    |            |                | ♦ 4 F    |  |  |  |  |
|-------------------------|-------------------------------------------------|--------------------|------------|----------------|----------|--|--|--|--|
| Управление проектами 12 |                                                 |                    |            |                |          |  |  |  |  |
|                         |                                                 |                    |            |                | ·        |  |  |  |  |
| ID                      | Наименование                                    |                    | Изменен    | Дата окончания | Статус   |  |  |  |  |
| 15185                   | Сведения о проведении демонстрационного экзамен |                    | 02.02.2025 | 28.03.2025     | В работе |  |  |  |  |
|                         |                                                 | < Назад 1 Вперед > |            |                |          |  |  |  |  |

Рисунок 5. Перечень форм сбора сведений о ДЭ образовательных организаций

4) в открывшемся окне отобразится перечень форм сбора сведений о ДЭ образовательных организаций; в столбце «Статус» отображается статус формы сбора сведений о ДЭ (Рисунок 6).

| правле | С Поиск по ключевым словам                                                                                      |                                                                    |                   |                   |                          |             |   |
|--------|----------------------------------------------------------------------------------------------------|--------------------------------------------------------------------|-------------------|-------------------|--------------------------|-------------|---|
| Номер  | Организация                                                                                                    | Наименование проекта                                               | Дата<br>изменения | Дата<br>окончания | Запрос на редактирование | Статус      |   |
| 10790  | A DESCRIPTION OF THE OWNER OF THE OWNER OF THE OWNER OF THE OWNER OF THE OWNER OF THE OWNER OF THE OWNER OF THE | Сведения о проведении<br>демонстрационного экзамена в<br>2024 году | 16.09.2024        | 31.10.2024        |                          | Согласовано |   |
| 10782  | and the second second                                                                                           | Сведения о проведении<br>демонстрационного экзамена в<br>2024 году | 13.09.2024        | 31.10.2024        |                          | Согласовано |   |
| 10786  |                                                                                                    | Сведения о проведении<br>демонстрационного экзамена в<br>2024 году | 13.09.2024        | 31,10.2024        |                          | Согласовано | 1 |
| 10784  |                                                                                                    | Сведения о проведении<br>демонстрационного экзамена в<br>2024 году | 13.09.2024        | 31.10.2024        |                          | Согласовано |   |
| 10780  |                                                                                                    | Сведения о проведении<br>демонстрационного экзамена в              | 13.09.2024        | 31.10.2024        |                          | Согласовано | 1 |

Рисунок 6. Перечень форм сбора сведений о ДЭ образовательных организаций и их статусы

Примечание: в случае отсутствия перечня форм сбора сведений о ДЭ образовательных организаций или формы сбора сведений о ДЭ конкретной образовательной организации необходимо направить обращение на электронную почту: monitoring@firpo.ru. В тексте письме необходимо указать сведения о РОИВ, в случае отсутствия формы сбора сведений о ДЭ образовательной организации указать реквизиты образовательной организации (наименование, ИНН и КПП), которая не отражается в личном кабинете РОИВ.

Для форм сбора сведений о ДЭ предусмотрены статусы:

статус «В работе» – означает, что форма сбора находится на стороне ответственного за заполнение формы сбора;

статус «Возвращено в работу»— означает, что форма направлена на доработку, так как у согласующего имеются замечания к ней.

статус «На согласовании» – означает, что форма сбора направлена на согласование;

статус «Согласовано» – означает, что форма сбора согласована.

Для просмотра данных соответствующей формы сбора сведений о ДЭ образовательной организации нажмите на наименование образовательной организации в соответствующей строке.

Примечание: требования к заполнению форм сбора сведений о ДЭ приведен в документе «Инструкция по заполнению форм сбора сведений о демонстрационных экзаменах в системе сбора и синхронизации ресурсов для образовательных организаций, проводивших демонстрационные экзамены по образовательным программам среднего профессионального образования»<sup>1</sup>.

## 4 Согласование формы сбора сведений о демонстрационных экзаменах образовательной организации

Для просмотра форм сбора сведений о ДЭ, направленных на согласование в РОИВ, необходимо открыть перечень форм сбора сведений о ДЭ образовательных организаций (см. раздел 3).

Формы сбора сведений о ДЭ, направленные на согласование в РОИВ, имеют статус «На согласовании» (Рисунок 7).

7

<sup>&</sup>lt;sup>1</sup> Инструкция размещена на сайте демонстрационного экзамена по ссылке: <u>https://de.firpo.ru/o/mp/ekz/sb-</u> 2024/oo-sb-2024/sb-2024-2/

| 0       |               | 🖨 Проекты 🗸                 |                                                                    |                   |                   |                          |                 |   |
|---------|---------------|-----------------------------|--------------------------------------------------------------------|-------------------|-------------------|--------------------------|-----------------|---|
| Сведен  | ния о проведе | ении демонстрационного экза | мена в 2024 году                                                   |                   |                   |                          |                 |   |
| /правле | ние проектом  | Q. Поиск по ключевым словам |                                                                    |                   |                   |                          |                 |   |
| Номер   | Организация   |                             | Наименование проекта                                               | Дата<br>изменения | Дата<br>окончания | Запрос на редактирование | Статус          |   |
| 10790   |               |                             | Сведения о проведении<br>демонстрационного экзамена в<br>2024 году | 16.09.2024        | 31.10.2024        |                          | На согласовании | ٤ |
| 10782   | 100           | Section.                    | Сведения о проведении<br>демонстрационного экзамена в<br>2024 году | 13.09.2024        | 31.10.2024        |                          | Согласовано     | L |
| 10786   |               |                             | Сведения о проведении<br>демонстрационного экзамена в<br>2024 году | 13.09.2024        | 31.10.2024        |                          | Согласовано     | ۷ |
| 10784   |               | The second second           | Сведения о проведении<br>демонстрационного экзамена в<br>2024 году | 13.09.2024        | 31.10.2024        |                          | Согласовано     | L |

Рисунок 7. Статус «На согласовании» формы сбора сведений о ДЭ образовательной организации

Для согласования формы сбора сведений о ДЭ выполните действия:

1) нажмите на кнопку Для соответствующей строки;

2) в открывшемся окне изменения статуса из выпадающего списка поля «Статус, на который будет изменен» выберете новое значение: «Возвращено в работу» – в случае наличия замечаний; «Согласовано» – в случае согласования (Рисунок 8);

| Текущий статус                       | На сопласовании   |
|--------------------------------------|-------------------|
| Статус на который будет<br>измечения | Выберите статус 🗸 |
|                                      | Возвращено в ра   |
|                                      | Согласовано       |
|                                      | 1.                |
| Сохранить                            |                   |

Рисунок 8. Окно изменения статуса.

3) по необходимости укажите комментарий в текстовом поле под выбором значения статуса;

4) для завершения изменения статуса нажмите кнопку «Сохранить»;

5) при успешном сохранении окно изменения статуса закроется и выведется сообщение об изменении статуса.

Для просмотра данных формы сбора о ДЭ образовательной организации нажмите на наименование образовательной организации в соответствующей строке.

Сведения о структуре форм сбора сведений о ДЭ и возможных пустых значениях полей приводится в разделе 5.

Примечание: требования к заполнению форм сбора сведений о ДЭ приведены в документе «Инструкция по заполнению форм сбора сведений о демонстрационных экзаменах в системе сбора и синхронизации ресурсов для образовательных организаций, проводивших демонстрационные экзамены по образовательным программам среднего профессионального образования»<sup>2</sup>.

Процесс согласования форм сбора сведений о ДЭ образовательных организаций представлен в приложении 1 к данному документу.

#### 5 Структура формы сбора сведений о демонстрационных экзаменах

Форма сбора сведений о ДЭ состоит из вкладок (разделов) (Рисунок 9). Для переключения вкладок используются: 1) кнопки навигации по вкладкам; 2) перечень вкладок; 3) названия отображаемых вкладок.

| 0                   |                                                                            | 🖨 Проекты 🗸                                                                                                    |                                                                                            |                                  |                                                                                                    |                                                                                                    | •                                                                                                    |
|---------------------|----------------------------------------------------------------------------|----------------------------------------------------------------------------------------------------|--------------------------------------------------------------------------------------------|----------------------------------|----------------------------------------------------------------------------------------------------|----------------------------------------------------------------------------------------------------|----------------------------------------------------------------------------------------------------|
| Сведен              | ия о проведении ,                                                          | демонстрационного экзамена в 20                                                                                              | )24 году                                                                                   |                                  |                                                                                                    |                                                                                                    |                                                                                                    |
| e организа<br>№ п/п | ций-работо Инфорл<br>ID акзамена (выберите<br>из раскрывающегоя<br>списка) | мация об экспертах Шкала перевода баллов,<br>Шкала перевода баллов,<br>Наименование образовательной организации<br>(филмала) | полу Сведения об уг<br>Код и наименование<br>профессии/<br>специальности учебной<br>группы | цалениях из ЦП<br>Дата начала Д; | Участие лиц с ОВЗ, детей-<br>Участие организаций-рабо<br>Информация об экспертах<br>Шкала перевода баллов, п<br>Сведения об удалениях из | Ответственные за отчет Ответственные за отчет менование организации-рабогодателя,<br>ая участвовала в проведении ДЗ | Владелец;<br>Пскоеская область<br>Дата создания:<br>16.09.2024<br>Номер проекта:<br>10790<br>Статус:<br>Согласовано |
|                     | 1                                                                          | 2                                                                                                    | 3                                                                                          | 4                                | Участие лиц с ОВЗ, детей                                                                                                    | 6                                                                                                    | A                                                                                                    |
| 1                   | 236194                                                                     | 1000                                                                                                    | 08.02.01<br>Строительство и<br>эксплуатация зданий и<br>сооружений                         | 17.02.2024                       | Финансирование деятельн<br>Сведения о трудоустройст                                                                                      |                                                                                                    | Администрирование<br>Управление проектом                                                                            |
| 2                   | 236194                                                                     |                                                                                                    | 08.02.01<br>Строительство и<br>эксплуатация зданий и<br>сполужений                         | 17.02.2024                       | 17.02.2024                                                                                                    |                                                                                                    |                                                                                                    |

Рисунок 9. Вкладки (разделы) формы сбора сведений о ДЭ

 $<sup>^2</sup>$  Инструкция размещена на сайте демонстрационного экзамена по ссылке: <u>https://de.firpo.ru/o/mp/ekz/sb-2024-1/</u>.

Для навигации по форме сбора сведений о ДЭ используется полоса прокрутки, которая расположена в нижней части экрана (Рисунок 10). Если форма сбора сведений о ДЭ не отображается полностью и не видно полосу прокрутки, то воспользуйтесь горячими клавишами «Ctrl-» (масштаб экрана).

|       |             |                                                                                                    |                                                                  |                |                      |                                          | Алелляц                                    | ии о нарушени                  | 16.09.2024                         |
|-------|-------------|----------------------------------------------------------------------------------------------------|------------------------------------------------------------------|----------------|----------------------|------------------------------------------|--------------------------------------------|--------------------------------|------------------------------------|
| № n/n | ID экзамена | Наименование образовательной организации<br>(филиала)                                                                                                    | Код и наименование<br>профессии/ специальности<br>учебной группы | Дата начала ДЭ | Дата окончания<br>ДЭ | Количество<br>удаленных<br>участников ДЭ | Количество<br>удовлетворённых<br>апелляций | Количе<br>неудовлеть<br>апелля | Номер проекта:<br>10790<br>Статус: |
|       | 1           | 2                                                                                                    | 3                                                                | 4              | 5                    | 6                                        | 7                                          | 8                              | Согласовано                        |
| 6     | 260 575     |                                                                                                    | 08.02.08 Монтаж и эксплуат                                       | 15.06.2024     | 15.06.2024           | 0                                        | 0                                          | 0                              | Алминистрирован                    |
| 7     | 260 581     | The Real Property lies of the                                                                                                    | 08.02.08 Монтаж и эксплуат                                       | 18.06.2024     | 18.06.2024           | 0                                        | 0                                          | 0                              | Управление проектом                |
| 8     | 260 594     |                                                                                                    | 38.02.01 Экономика и бухга                                       | 15.06.2024     | 15.06.2024           | 0                                        | 0                                          | 0                              |                                    |
| 9     | 260 602     |                                                                                                    | 38.02.01 Экономика и бухга                                       | 18.06.2024     | 18.06.2024           | 0                                        | 0                                          | 0                              |                                    |
| 10    | 260 604     | and the second second se | 38.02.07 Банковское дело                                         | 20.06.2024     | 20.06.2024           | 0                                        | 0                                          | 0                              |                                    |
|       |             |                                                                                                    |                                                                  |                |                      |                                          |                                            |                                |                                    |

Рисунок 10. Вкладки (разделы) формы сбора сведений о ДЭ

Форма сбора сведений о ДЭ состоит из вкладок: «Участие организацийработодателей», «Информация об экспертах», «Шкала перевода баллов, полученных при выполнении заданий ДЭ в оценки и количество выставленных оценок», «Сведения об удалениях из ЦПДЭ и поданных апелляциях», «Участие лиц с ОВЗ, детей-инвалидов и инвалидов, «Финансирование деятельности экспертов, на приобретение оборудования, оснащения, средств обучения и воспитания», «Сведения о трудоустройстве выпускников, получивших максимальный балл».

Во всех вкладках формы сбора сведений о ДЭ должны быть заполненные данные.

Допустимы пустые ячейки во вкладках в следующих случаях:

 в демонстрационном экзамене не участвовала организацияработодатель;

– демонстрационный экзамен был отменен;

– эксперт не принимал участие в демонстрационном экзамене;

 отсутствуют лица с ограниченными возможностями здоровья, детиинвалиды и инвалиды. Во вкладке «Сведения о трудоустройстве выпускников, получивших максимальный балл» могут отсутствовать данные в связи с тем, что в образовательной организации нет выпускников, достигших 100% результата выполнения заданий демонстрационного экзамена.

Во вкладке «Шкала перевода баллов, полученных при выполнении заданий ДЭ в оценки и количество выставленных оценок» данные в графе 18 «Всего экзаменуемых, получивших оценку по итогам ДЭ» должны быть равны данным в графе 19 «Количество экзаменуемых по данным Оператора». В случае несоответствия данных необходимо форму сбора сведений о ДЭ вернуть на доработку в образовательную организацию изменив статус на «Возвращено в работу».

# 6 Направление письма о результатах заполнения и согласования формы сбора сведений о демонстрационных экзаменах

Перед направлением письма о результатах заполнения и согласования форм сбора сведений о ДЭ необходимо убедиться, что в перечне форм сбора сведений о ДЭ образовательных организаций (см. раздел 3) все строки имеют статус «Согласовано» (Рисунок 11).

| ۲     | 🛱 Проекты 🗸 |                                                                    |            |            |             |   |
|-------|-------------|--------------------------------------------------------------------|------------|------------|-------------|---|
| 10786 |             | Сведения о проведении<br>демонстрационного экзамена в<br>2024 году | 13.09.2024 | 31.10.2024 | Согласовано | L |
| 10784 |             | Сведения о проведении<br>демонстрационного экзамена в<br>2024 году | 13.09.2024 | 31.10.2024 | Согласовано | ٤ |
| 10780 |             | Сведения о проведении<br>демонстрационного экзамена в<br>2024 году | 13.09.2024 | 31.10.2024 | Согласовано | L |
| 10783 | 1000        | Сведения о проведении<br>демонстрационного экзамена в<br>2024 году | 12.09.2024 | 31.10.2024 | Согласовано | ٤ |
| 10781 | 100 C       | Сведения о проведении<br>демонстрационного экзамена в<br>2024 году | 12.09.2024 | 31.10.2024 | Согласовано | ۷ |
| 10789 |             | Сведения о проведении<br>демонстрационного экзамена в<br>2024 году | 12.09.2024 | 31.10.2024 | Согласовано | 2 |
| 10778 |             | Сведения о проведении<br>демонстрационного экзамена в<br>2024 году | 12.09.2024 | 31.10.2024 | Согласовано | ٤ |

Рисунок 11. Статусы форм сбора имеют значения «Согласовано» В случае если все формы согласованы РОИВ направляет в ФГБОУ ДПО ИРПО письмо о результатах заполнения и согласования форм сбора сведений о ДЭ по адресу электронной почты: info@firpo.ru и копия по адресу электронной почты: de@firpo.ru (приложение 2).

#### 7 Вопросы по работе с Системой сбора и синхронизации ресурсов

Консультирование по вопросам технического характера осуществляется по электронной почте: monitoring@firpo.ru и по телефону +7(499) 009-05-52 доб.2, по вопросам заполнения формы сбора сведений о ДЭ по электронной почте: de@firpo.ru и по телефону +7(499) 009-05-52 доб.3.

Дополнительная информация о сборе сведений о демонстрационных экзаменах расположена на сайте по ссылке: <u>https://de.firpo.ru/o/mp/ekz/sb-</u>2024/

#### Приложение 1

# Процесс согласования форм сбора сведений о ДЭ образовательных организаций

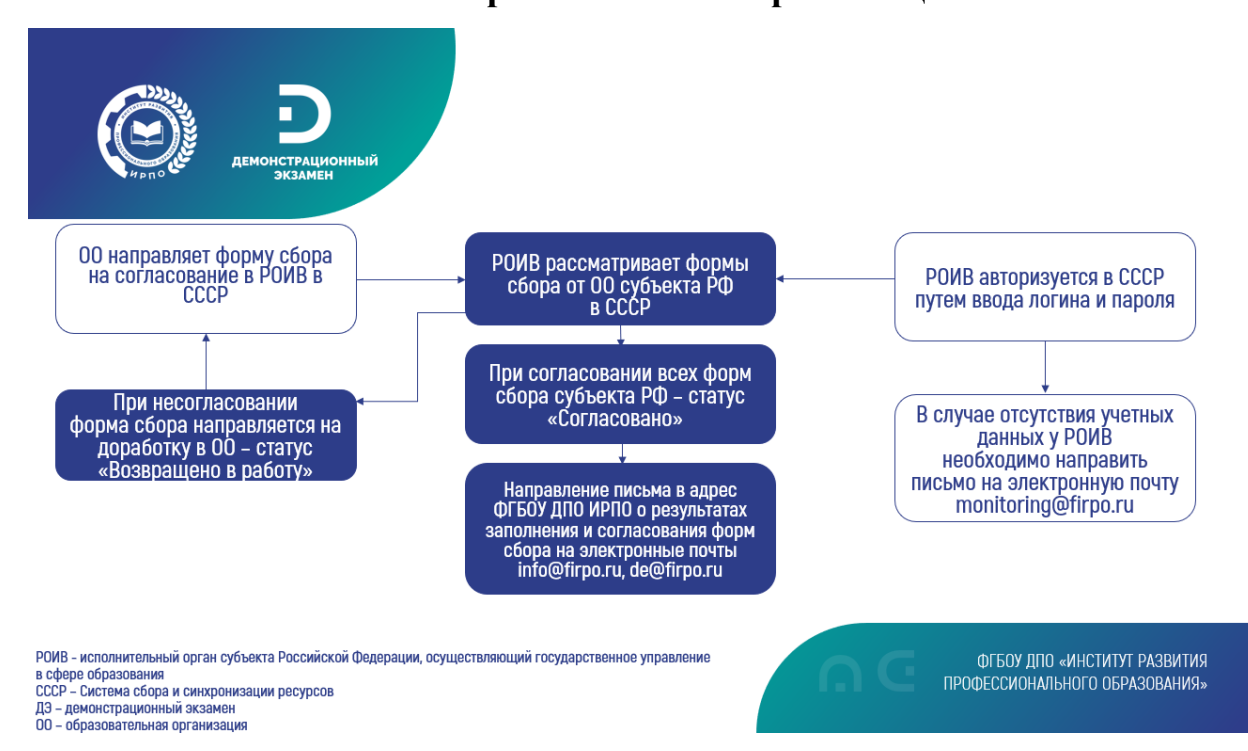

13

Приложение 2

ФГБОУ ДПО ИРПО

info@firpo.ru

Копия: de@firpo.ru

\_\_\_\_\_№\_\_\_\_\_\_ на № от

Бланк РОИВ

О направлении информации

Наименование РОИВ информирует о завершении заполнения формы сбора «Сведения о проведении демонстрационного экзамена в 2024 году» образовательными организациями, проводившими демонстрационные экзамены по образовательным программам среднего профессионального образования (далее – образовательные организации) и согласовании данных, представленных образовательными организациями за отчетный период с 01.09.2024 по 31.12.2024 в Системе сбора и синхронизации ресурсов.

Должность

ФИО

Исполнитель